## How to Find Someone Who's Passed Away

URL: https://lawrencecitycemeteries.cemsites.com/

On desktop or laptop enter known deceased information. Press "Enter".

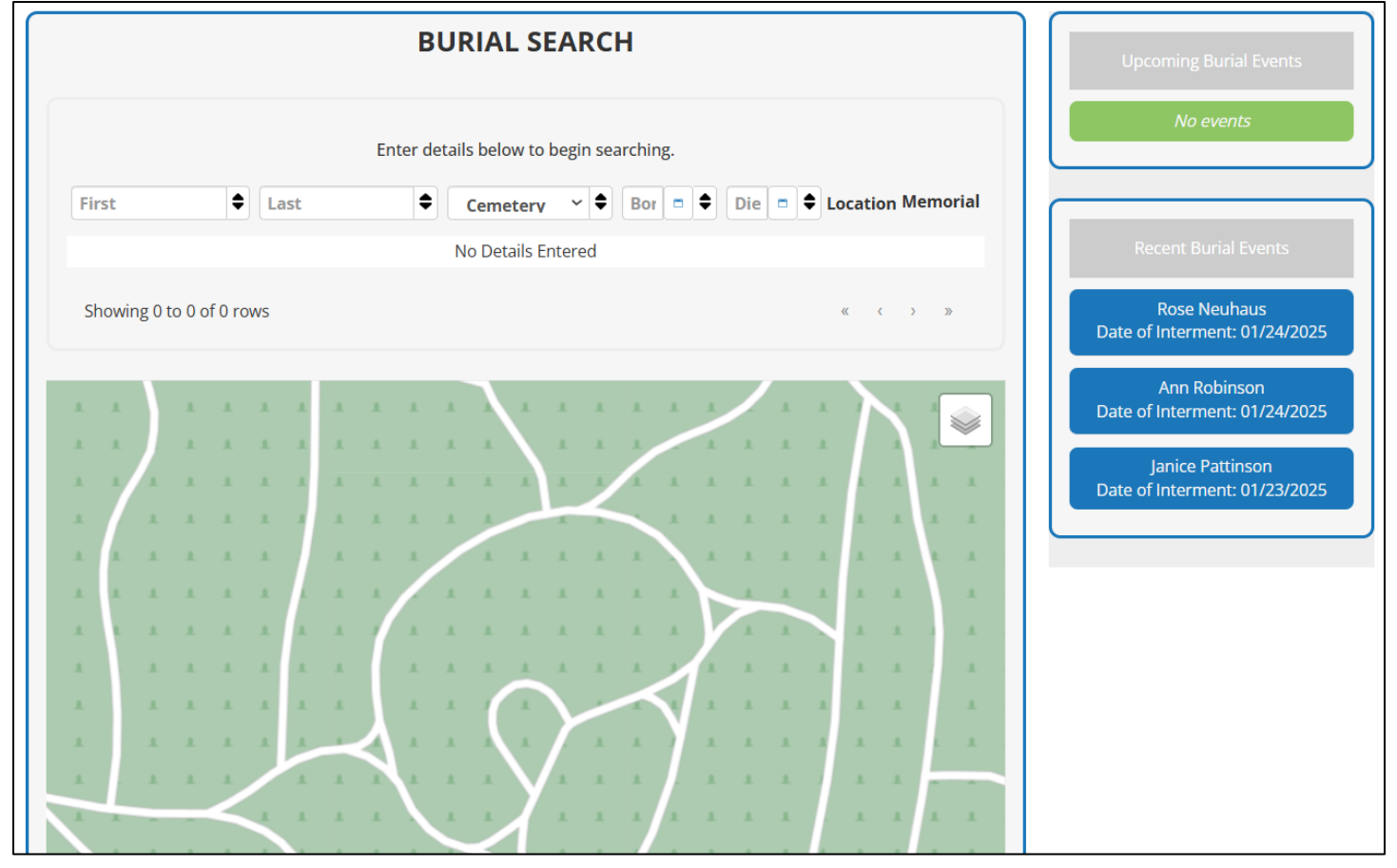

Scroll to find the deceased name. Click on the selected name. Click the blue pin to "View Memorial". Note: "Walk to Gravesite" directions only available on mobile or table devices.

| BURIAL SEARCH<br>Enter details below to begin searching. |             |          |                                 |       | Upcoming Burial Events<br><i>No events</i>                                         |  |
|----------------------------------------------------------|-------------|----------|---------------------------------|-------|------------------------------------------------------------------------------------|--|
|                                                          |             |          |                                 |       |                                                                                    |  |
| GEORGE                                                   | WALKER      | OAK HILL | OAK HILL - 2 -<br>38            | Visit | Recent Burial Events                                                               |  |
| GEORGE                                                   | WALKER      | OAK HILL | OAK HILL - 5 -<br>143           | Visit | Rose Neuhaus<br>Date of Interment: 01/24/2025                                      |  |
| GEORGE                                                   | WALKER      | OAK HILL | 01/06/1911 OAK HILL - 8 -<br>18 | Visit | Ann Robinson                                                                       |  |
| Showing 1 to                                             | 3 of 4 rows |          | « < 1 2                         | > >>  | Date of Interment: 01/24/2025<br>Janice Pattinson<br>Date of Interment: 01/23/2025 |  |
|                                                          |             |          |                                 |       | Date of interment. 01/25/2025                                                      |  |

## How to Find Someone Who's Passed Away

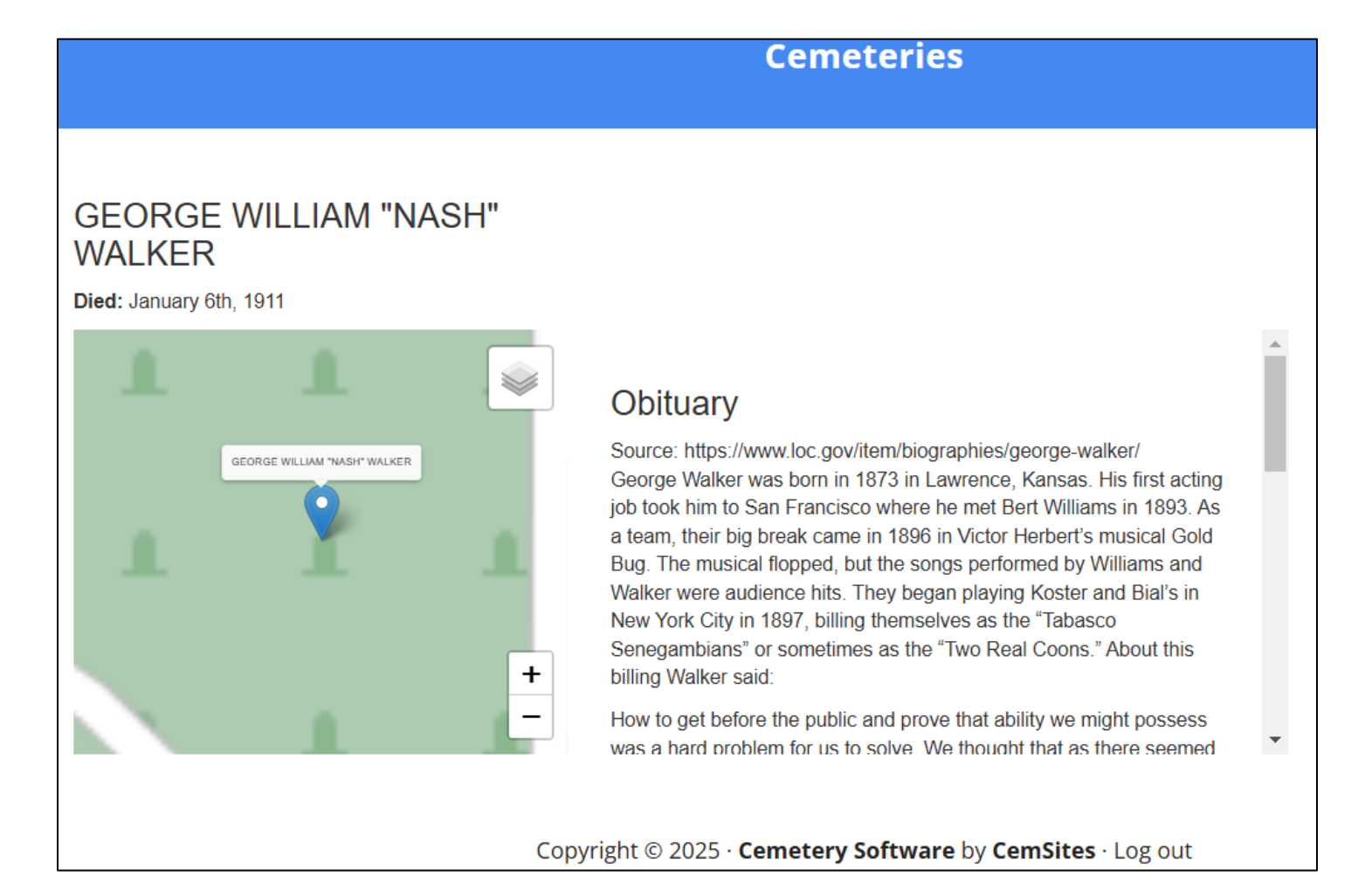

Click "BURIAL SEARCH" to begin a new search.

Click "RETURN TO MAIN SITE" to go to the city cemetery page.

If you are unable to find the person you are looking for, please email the <u>cemeteries@lawrenceks.org</u>